## Οδηγίες για σύνδεση χρηστών στο Axialine

#### Βήμα 1° : Συνδεθείτε με το ΑΧΙΑline και Επιλέξτε Σύνδεση

Από την ιστοσελίδα του ομίλου επιλέξτε το <u>AξIAline - Είσοδος (axialine.gr)</u>

Επιλέξτε σύνδεση (στο τέλος της φόρμας ή πάνω δεξιά στην οθόνη)

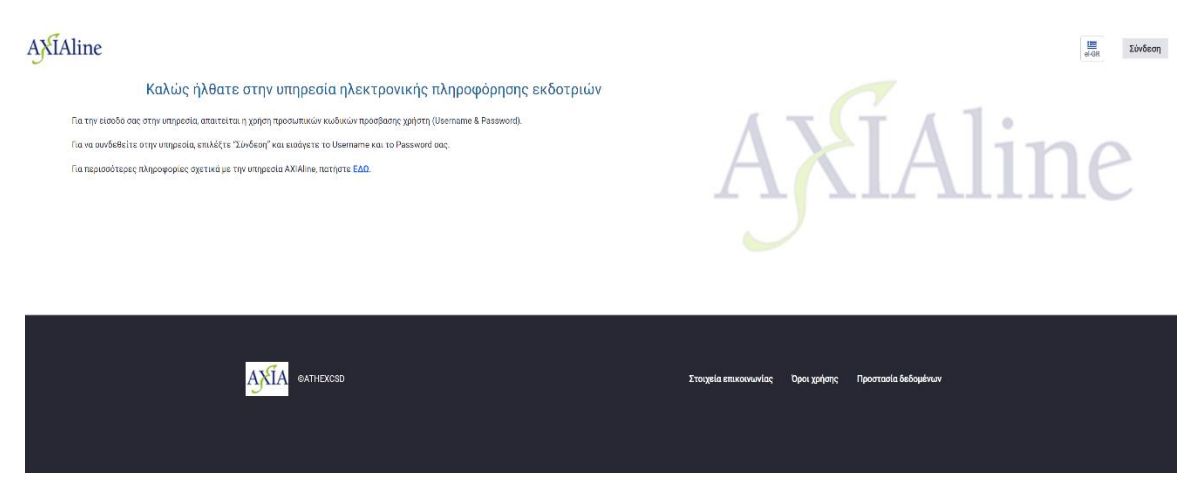

### Βήμα 2° Επιλέξτε Ξέχασα τον κωδικό πρόσβασης

Επιλέξτε Ξέχασα τον κωδικό πρόσβασης (στο τέλος της φόρμας)

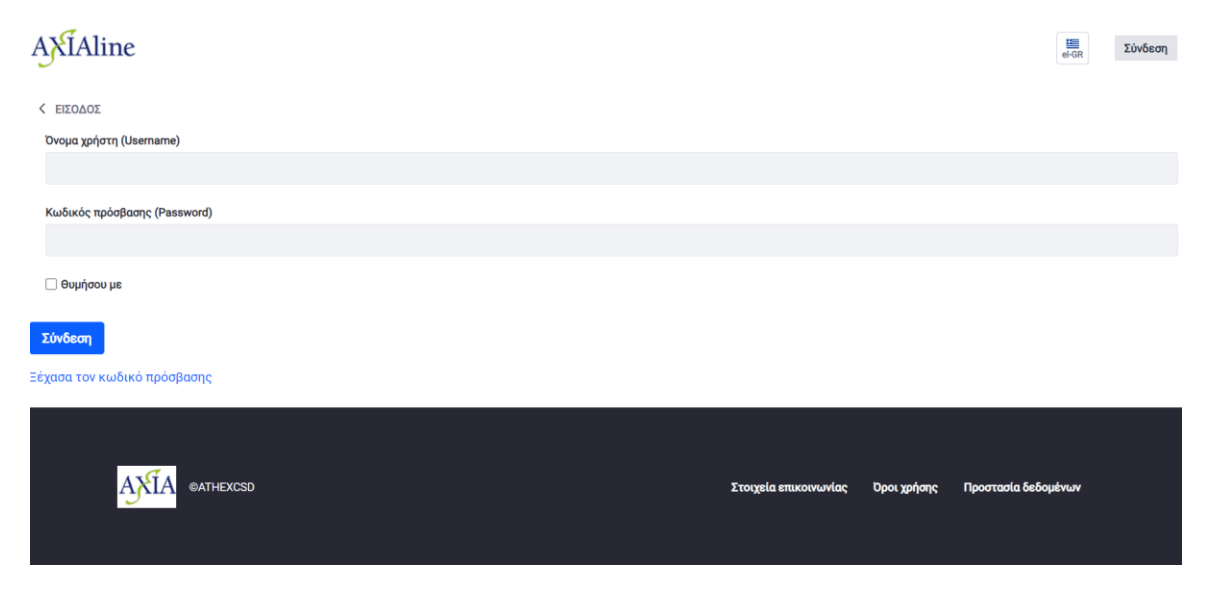

## Βήμα 3° Εισάγετε το username

Στη φόρμα συμπληρώστε το πεδίο Όνομα χρήστη (username) και το πεδίο Επαλήθευση κειμένου και επιλέξτε Επόμενο

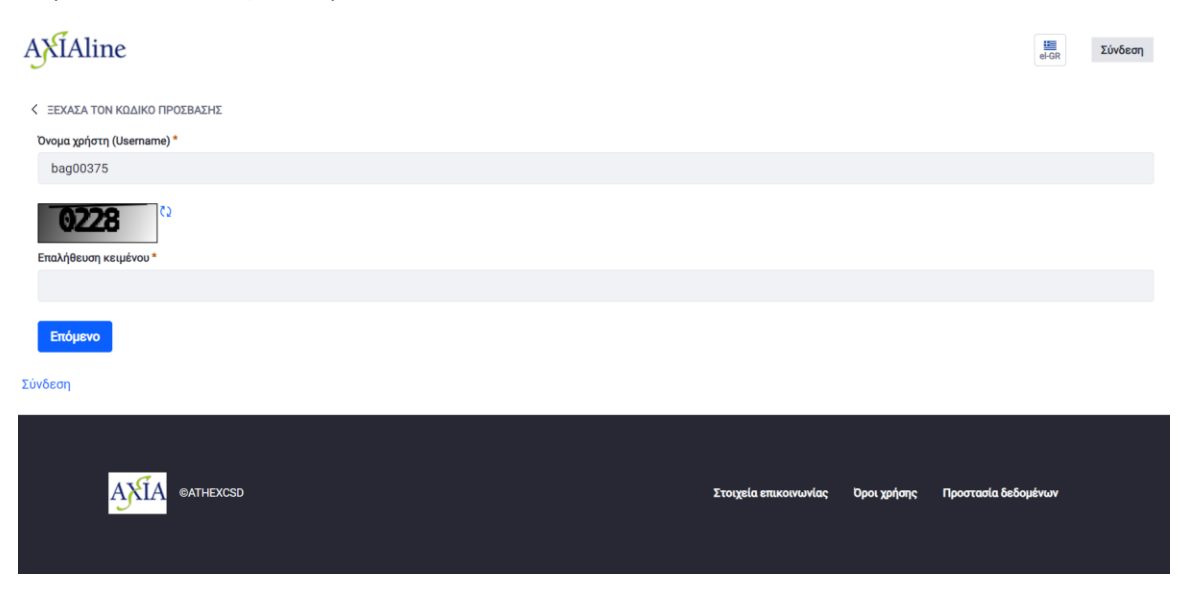

## Βήμα 4° Αποστολή Συνδέσμου μηδενισμού κωδικού πρόσβασης

Επιλέξτε αποστολή Συνδέσμου μηδενισμού κωδικού πρόσβασης

| AXIAline                                                                                                 |                       |             | el-GR               | Σύνδεση |
|----------------------------------------------------------------------------------------------------|-----------------------|-------------|---------------------|---------|
| <ul> <li>ΞΕΧΑΣΑ ΤΟΝ ΚΩΔΙΚΟ ΠΡΟΣΒΑΣΗΣ</li> <li>Αποστολή συνδέσμου μηδενισμού κωδικού πρόσβασης</li> </ul> |                       |             |                     |         |
| 2000604                                                                                                  |                       |             |                     |         |
| AXIA GATHEXCSD                                                                                           | Στοιχεία επικοινωνίας | Όροι χρήσης | Προστασία δεδομένων |         |

#### Βήμα 5° Λαμβάνετε mail με το Reset password link

Στο email που έχετε δηλώσει στην αίτηση δημιουργίας χρηστών AXIAline λαμβάνετε το ακόλουθο μήνυμα και επιλέγετε το link.

| AXIAline: Reset Your Password A Axia <axia@athexgroup.gr></axia@athexgroup.gr>        |                                                                                                    |                                                                                                    |  |  |
|---------------------------------------------------------------------------------------|----------------------------------------------------------------------------------------------------|----------------------------------------------------------------------------------------------------|--|--|
| To I Issuers Support Services                                                         | bh brawser                                                                                                    |                                                                                                    |  |  |
| in there are problems with new this message is displayed, click here to new it in a w |                                                                                                    |                                                                                                    |  |  |
|                                                                                       | Reset your password                                                                                               | Ορισμός νέου password                                                                                                    |  |  |
|                                                                                       | Dear ΕΣΩΤΕΡΙΚΟΣ ΧΡΗΣΤΗΣ ΕΣΩΤΕΡΙΚΟΣ<br>ΧΡΗΣΤΗΣ,                                                                    | Αγαπητέ/ή ΕΣΩΤΕΡΙΚΟΣ ΧΡΗΣΤΗΣ<br>ΕΣΩΤΕΡΙΚΟΣ ΧΡΗΣΤΗΣ,                                                                      |  |  |
|                                                                                       | You can reset your AXIAline password by clicking on the link below:                                               | Μπορείτε να ορίσετε νέο συνθηματικό χρήστη<br>(password) στην υπηρεσία ΑΧΙΑline κάνοντας κλικ<br>στον παρακάτω σύνδεσμο: |  |  |
|                                                                                       | https://www.axialine.gr/c/portal/update_password?<br>p_l_id=34&licketKey=b40cd2c7-0777-6532-beb1-<br>97d27eca0e98 | https://www.axialine.gr/c/portal/update_password?<br>p_l_id=34&ticketKey=b40cd2c7-0777-6532-beb1-<br>97d27eca0e98        |  |  |
|                                                                                       | This link will remain valid until 12/15/2023 10:15 EET                                                            | Ο σύνδεσμος αυτός ισχύει έως 15/12/2023 10:15<br>ΕΕΤ                                                                     |  |  |
|                                                                                       | The request for password reset was made from the device 193.242.251.25 with address 193.242.251.25.               |                                                                                                    |  |  |
|                                                                                       | For any problem regarding the change of your<br>password, please do not hesitate to contact us<br><u>here</u> .   | Για οποιοδήποτε πρόβλημα σχετικά με την αλλαγή<br>του password σας, παρακαλούμε επικοινωνήστε<br>μαζί μας εδώ.           |  |  |
|                                                                                       | Sincerely,<br>AXIA Platform Support Team<br><u>axia@athexgroup.gr</u><br>https://www.axialine.gr/el/index         | Με εκτίμηση,<br>Ομάδα Υποστήριξης Πλατφόρμας AXIA<br><u>axia@athexgroup.gr</u><br>https://www.axialine.gr/el/index       |  |  |

#### Βήμα 6° Δημιουργία Κωδικού πρόσβασης

Εισάγετε το Username που σας έχει δοθεί από την ATHEXCSD και το password που επιθυμείτε 2 φορές, σύμφωνα με τους εμφανιζόμενους κανόνες.

Πατήστε αποθήκευση. Αλλαγή κωδικού πρόσβασης

|   | -   |   |
|---|-----|---|
| e | I-G | R |

Για τη δημιουργία νέου Password, εφαρμόζονται οι εξής κανόνες:

- αποτελείται από τουλάχιστον 8 χαρακτήρες, εκ των οποίων 5 πρέπει να είναι μοναδικοί,
- περιλαμβάνει τουλάχιστον ένα (1) κεφαλαίο γράμμα, ένα (1) πεζό γράμμα, έναν (1) αριθμό και έναν (1) ειδικό χαρακτήρα (δεν επιτρέπονται οι χαρακτήρες %\,".)
- περιλαμβάνει έως 2 συνεχόμενες επαναλήψεις του ίδιου χαρακτήρα,
- διαφέρει κατά τουλάχιστον 3 χαρακτήρες από το προηγούμενο (παλαιό) Password.
- δεν επιτρέπεται να χρησιμοποιηθεί κάποιο από τα 5 τελευταία Password που έχει ήδη χρησιμοποιήσει ο χρήστης στην εφαρμογή.

| Όνομα χρήστη (Username)      |  |  |  |
|------------------------------|--|--|--|
|                              |  |  |  |
|                              |  |  |  |
| Κωδικός πρόσβασης (Password) |  |  |  |
|                              |  |  |  |
| Επανεισαγωγή                 |  |  |  |
|                              |  |  |  |
| Αποθήκευση Άκυρο             |  |  |  |

# Βήμα 7° : Επιλέξτε Σύνδεση

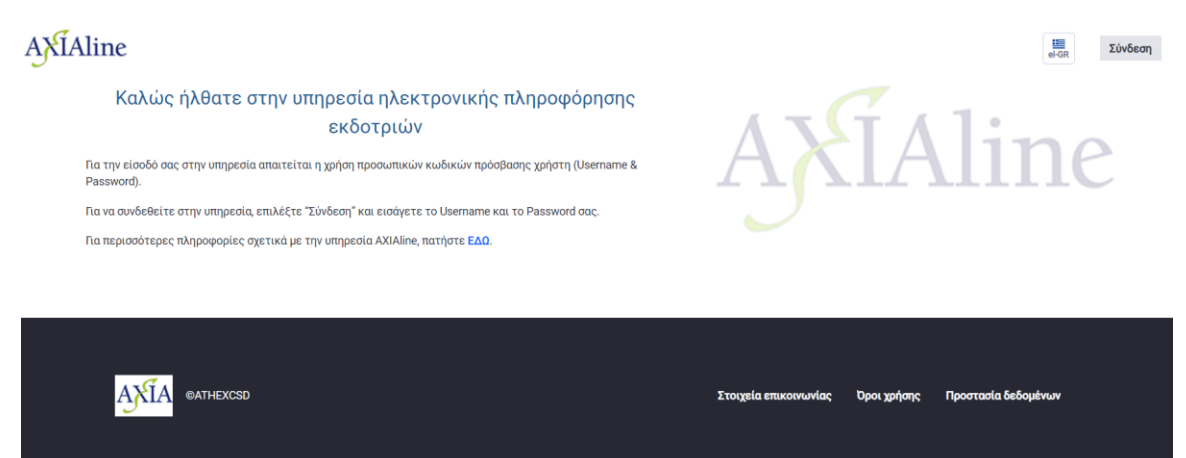

Enter password twice and "Save"

### Βήμα 8°: Αποδεχτείτε τους όρους χρήσης

Επιλέξτε Συμφωνώ

# Όροι χρήσης

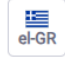

Σύμβολο κράτησης θέσης για όρους χρήσης

Οι όροι χρήσης εμφανίζονται σε κάθε χρήστη κατά την πρώτη σύνδεση. Ένας χρήστης διαχείρισης πρέπει να ρυθμίσει τις παραμέτρους των Όρων χρήσης στον Πίνακα Ελέγχου > ρυθμίσεις παραμέτρων > παρουσίας.

Συμφωνώ

Διαφωνώ

Βήμα 9°: Ορίστε την ερώτηση και την απάντηση ασφαλείας

Επιλέξτε από την λίστα τιμών την ερώτηση που επιθυμείτε να ορίσετε ως ερώτηση ασφαλείας και ορίστε την απάντηση.

Πατήστε αποθήκευση.

Η ερώτηση και η απάντηση αυτή θα χρησιμοποιείται στην περίπτωση που δεν θυμόσαστε το password σας για να το κάνετε reset.

## Password Recovery Question and Answer

el-GR

#### Ερώτηση

what-is-your-father's-middle-name

Απάντηση

Αποθήκευση